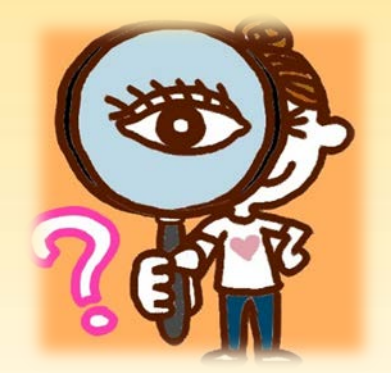

## 110學生輔導系統填寫說明

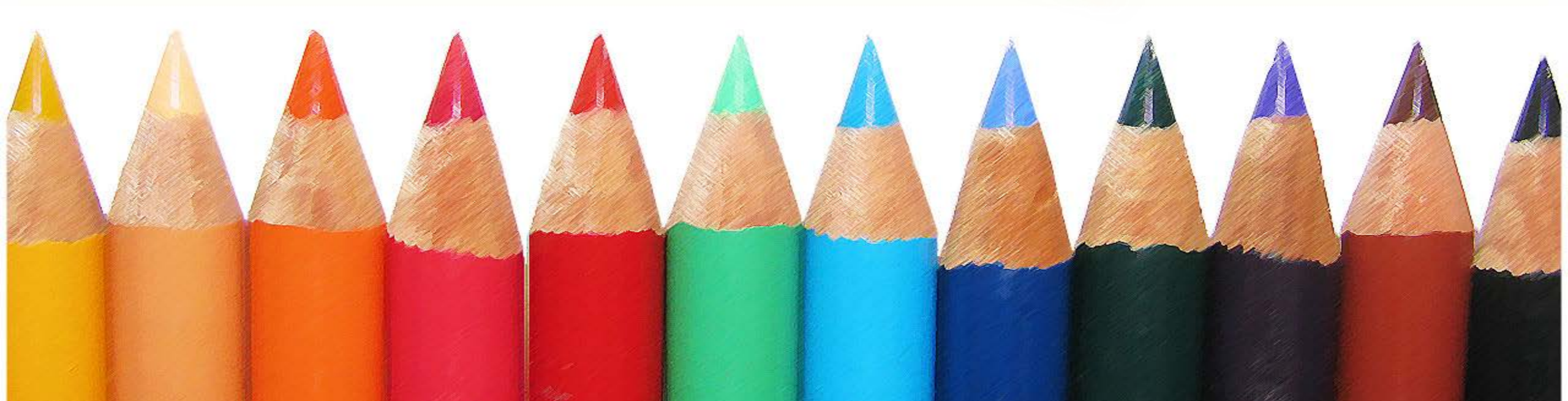

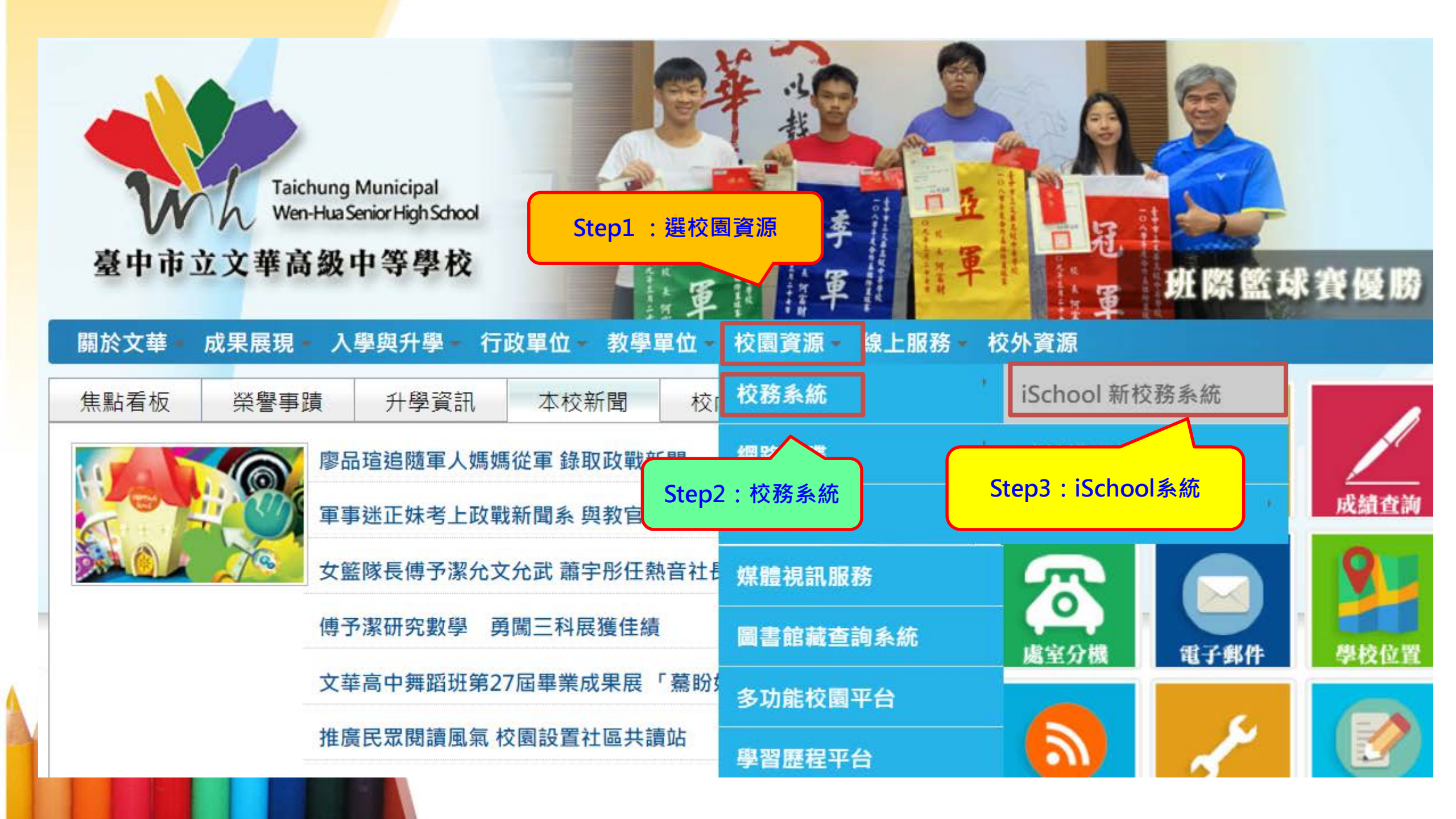

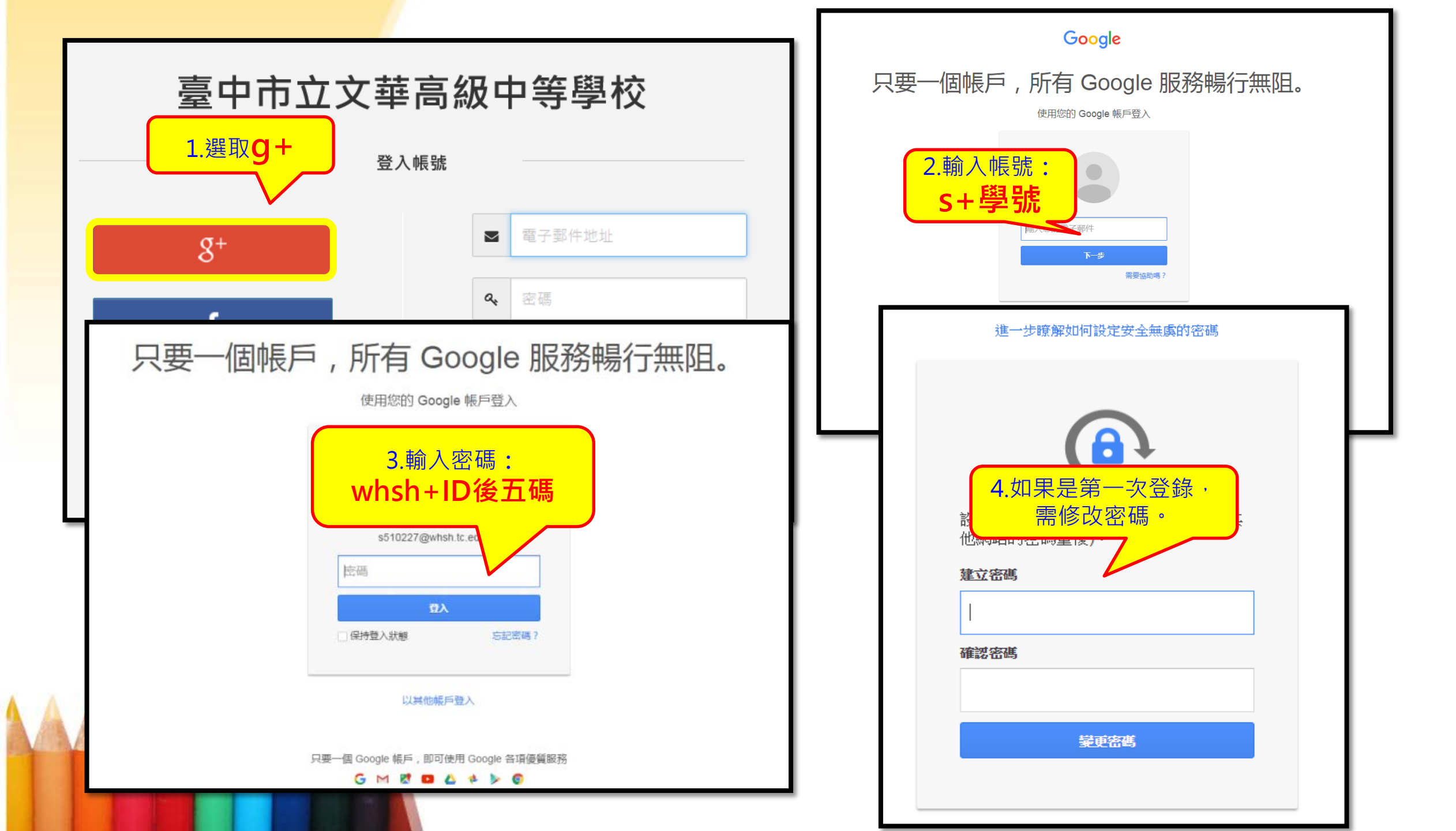

更改密碼

- 更改後務必牢記新密碼
- 更改後務必牢記新密碼
- 更改後務必牢記新密碼

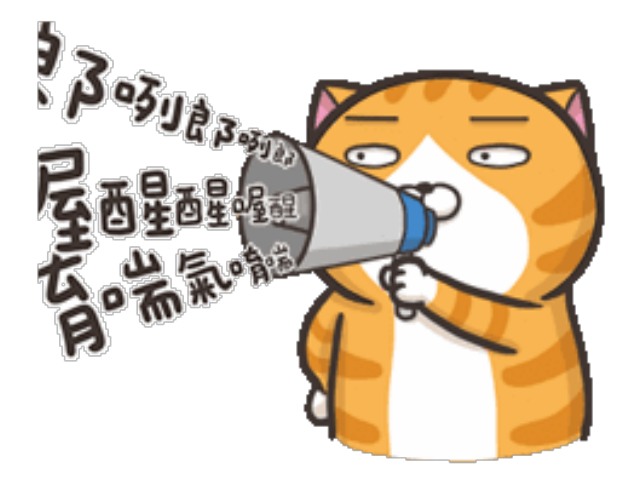

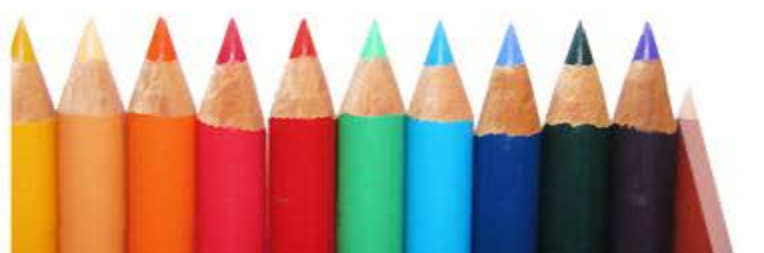

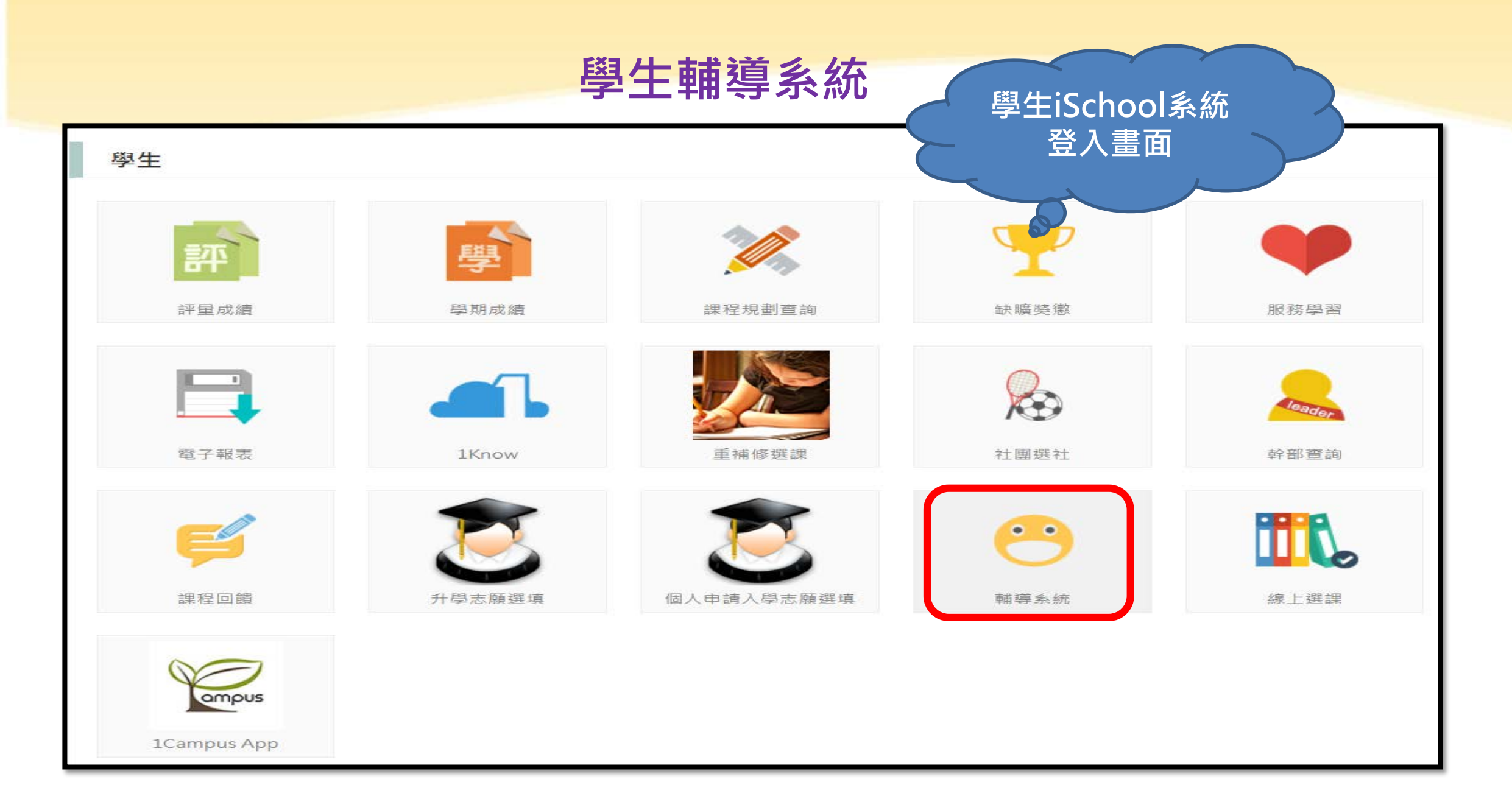

#### 學生輔導系統-個人及親屬資料

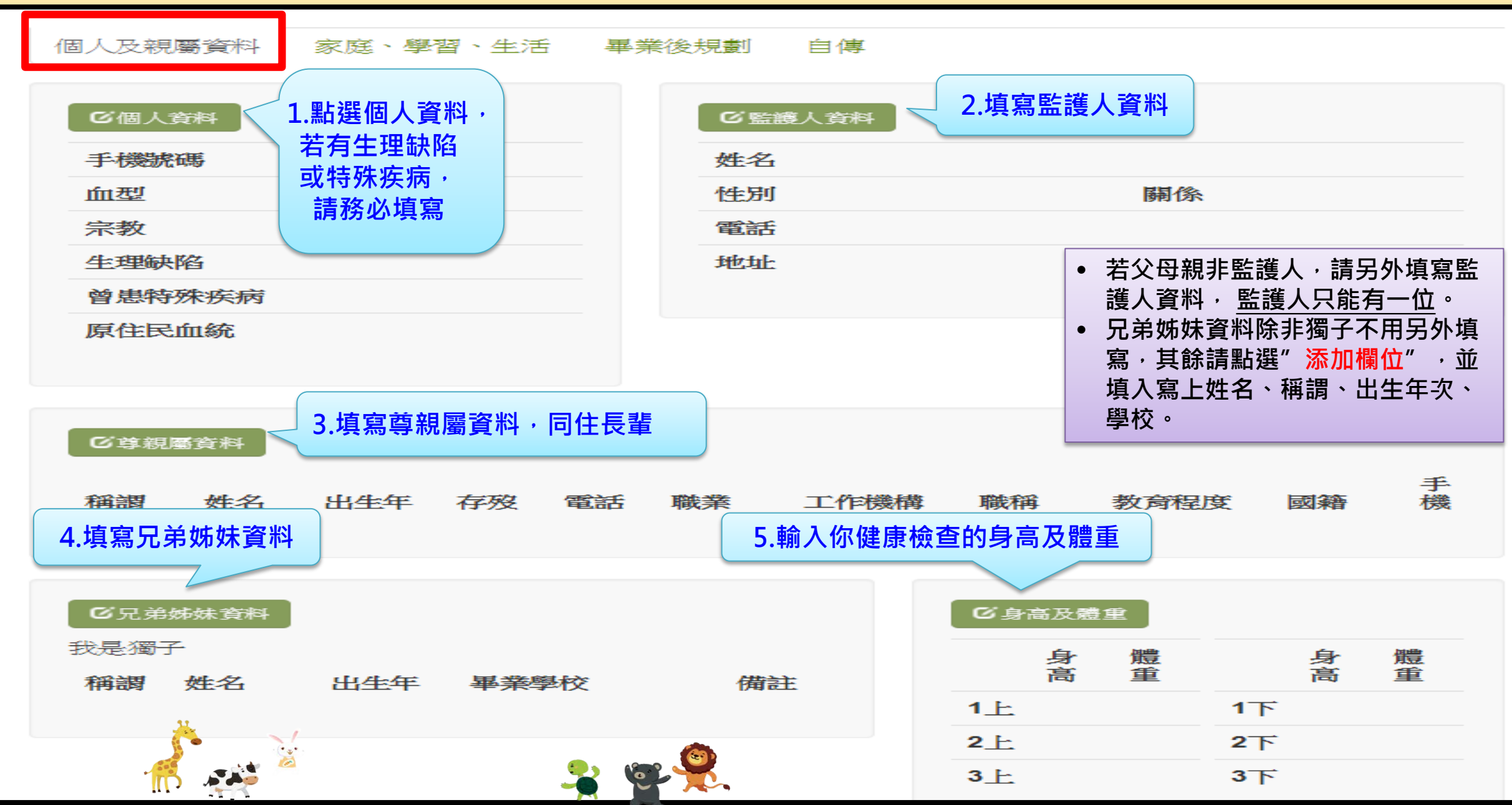

#### 學生輔導系統-家庭、學習、生活

| 如人 水瓶 学科         東田 (本田)           1         第二次 (本村)         第二次 (本村)           1         1         第二次 (本村)           1         1         第二次 (本村)           2         1         第二次 (本村)           2         1         第二次 (本村)           2         1         第二次 (本村)           2         1         第二次 (本村)           2         1         第二次 (本村)           2         1         1           2         1         1           2         1         1           2         1         1           2         1         1           2         1         1           2         1         1           2         1         1           2         1         1           2         1         1           2         1         1           2         1         1           2         1         1           2         1         1           2         1         1           3         1         1           3         1         1                                                                                                    |                                                   |                                                                                                    |
|----------------------------------------------------------------------------------------------------|---------------------------------------------------|----------------------------------------------------------------------------------------------------|
| TELBS/48X464/12 * 2018/06/17 00:00:00 ~ 2018/06/17 00:00:00         TELBS/48X464/12         1.填寫家庭訊息         ○次認知:1/10         1.填寫家庭訊息         ○次認知:1/10         1.填寫家庭訊息         ○次認知:1/10         ○次認知:1/10         ○次認知:1/10         ○次認知:1/10         ○次認知:1/10         ○公認知:1/10         ○公認知:1/10                                                                                                    | 個人及親屬資料 家庭、學習、生活 畢業後規劃 自傳                         |                                                                                                    |
| 1年44(107)<br>1.填寫家庭訊息<br>シス切關時。<br>シス切關時。<br>シス切關時。<br>シス切類時為<br>シス切類時為<br>シス切類時入。<br>ジス切類時、日本<br>シス切類時、日本<br>シス切類時、日本<br>シス切類時、日本<br>シス切類的、力、<br>シス切数の方、ス<br>シス切数の方、ス<br>シス切数の<br>シス切数の<br>シス切数の<br>シス切数の<br>シス切数の<br>シスワム<br>シスワム<br>シスロム<br>シスワム<br>シスロ<br>シスロ<br>シスロ<br>シスロ<br>シスロ<br>シスロ<br>シスロ<br>シスロ | 開放填寫時間: 2018/08/17 00:00:00 ~ 2018/09/17 00:00:00 |                                                                                                    |
| 1.填黑家庭訊息         2.病腐病         2.病腐病         2.病腐病         2.病腐病         2.病腐病         2.病腐病         2.病腐病         2.病腐病         2.病腐病         2.病腐病         2.病腐病         2.病腐病         2.病皮(())         2.病皮()         2.病皮()         2.方皮()         2.方皮()         2.方皮()         2.方皮()         2.方皮()         2.方皮()         2.方皮()         2.方皮()         2.方皮()         2.方皮()         2.方皮()         2.方皮()         2.方皮()         2.方皮()         2.方皮()                                                                                                    | 1年級(107)                                          | 2.填寫學習狀況                                                                                                    |
| 公司期除       品: 会報約09/944         空菜菜為       会議報告報約9/944         空菜菜為       会議報告報約9/944         会議報告報約9/944       会議報告報約9/944         分類開除       会議報告報約9/944         分類開除       会議報告報約9/944         分類開除       会議報告報約9/944         学生成年       会議第二日期         2018/08/27       1 上 (第二年年期)         1 上 (第二年年期)       1 下 (第二年年期)         21 日期 2018/08/27       1 上 (第一年年期)         1 上 (第二年年期)       1 下 (第二年年期)         21 日期会会話       1 下 (第二年年期)         21 日期会会話       1 下 (第二年年期)         21 日期会会話       1 下 (第二年年期)         21 日期会会話       1 下 (第二年年期)         21 日期会会話       1 市 (第二年年期)         21 日期会会話       1 市 (第二年年期)         22 日期会会話       1 市 (第二年年期)         23 日期       2018/05/27                                                                                                    | ◎家庭訊息 1.填寫家庭訊息                                    | ℃學習                                                                                                    |
| 変成系点       二 目数的分型 NI         交成系点       二 目数的分型 NI         分報を数方式       3.填寫1上幹部資訊,如         方式       3.填寫1上幹部資訊,如         水比液       3.填寫1上幹部資訊,如         水比液       3.填寫1上幹部資訊,如         水比液       3.填寫1上幹部資訊,如         水比液       3.填寫1上幹部資訊,如         水比液       3.填寫1上幹部資訊,如         水比液       3.填寫1上幹部資訊,如         水油(加)       水油(小         *2019/02/14       1下(本二学用)         *2019/02/15       1下(本二学用)         *2019/02/15       1下(本二学用)         *2019/02/15       1日的分型         *2019/02/15       1市(本二学用)         *2019/02/15       1市(本二学用)<                                                                                                    | 父母關係                                              | 最喜歡的學科                                                                                                    |
| 父親谷愁方式       #持其幸長         母親谷愁方式       #持其幸長         母親谷愁方式       #持其幸長         年月開發       3.填寫1上幹部資訊,如         *加       未擔任請填寫"無"         *日期容用錄       (1)(第二學期)         *日期容用錄       (1)(第二學期)         *日期容部       (1)(第二學期)         *日期谷(第       *         *日期谷(第       *         *日期谷(第       *         *日期谷(第       *         *日       *         **       *         **       *         **       *         **       *         **       *         **       *         **       *         **       *         **       *         **       *         **       *         **       *         **       *         **       *         **       *         **       *         **       *         **       *         **       *         **       *         **       *         **       *         **       *                                                                                                    | 家庭氣氛                                              | 最困難的學科                                                                                                    |
| 母親登数方式       唐住環境       (休田明趣         居住環境       (休田明趣         来人住宿       3.填寫1上幹部資訊・如         安庭祭湾報況       (休田明趣         安庭祭湾報況       (小道寫1季用金         雪用金星香足剪       (上谷一学明)         1上(名一学明)       1下(名二学明)         秋田時地       (小道寫自我認識         9日       (小道寫自我認識         9日       (小道寫自我認識         9日       (小道寫自我認識         9日       (小道寫一里後,前宿水回, 小道         9日       (小道寫一里後,前常         9日       (小道寫三里後,記得點選, 「儲存變更。"         (小道寫三里後,所需要的努力       (「         別望       (二         「「       (二         「       (二         月       (二         月       (二         9日       (二         9日       (二         9日       (二         9日       (二         9日       (二         9日       (二         9日       (二         9日       (二         9日       (二         9日       (二         9日       (二         9日       (二         9日       (二         9日       (二                                                                                                    | 父親管教方式                                            | 特殊專長                                                                                                    |
| 居住瑕稿       新建器演奏       3.填寫1上幹部資訊,如         本人在高       小語能力       未擔任請填寫",無"         空屋期零用線       (二字四月)       1下(第二学用)         費用金是否足夠       1上(第一学用)       1下(第二学用)         北銀幹部       1面除部         個性       (三百批認識         優點       (三百批認識         ショラな速       (「京京日期」2019/09/27         5.生活感想       (「京宗聖後,記得點選")         別望       所需要的努力         別望       所需要的努力         別望的長公紅姆       (二字四月)                                                                                                    | 母親管教方式                                            | 休間興趣                                                                                                    |
| ホ人住商       第二人住商       第二人住商       第二人住商       第二人住商       第二人住商       第二人住商       第二人住商       第二人住商       第二人住商       第二人住商       第二人住商       第二人住商       第二人生商       第二人生商 <t< td=""><th>居住環境</th><td>樂器演奏 3.填寫1上幹部資訊,如</td></t<>                                                                                                    | 居住環境                                              | 樂器演奏 3.填寫1上幹部資訊,如                                                                                                    |
| 変成認済確況       特別等用後         常用金見否足夠       1上(第一學期)         4.填寫自我認識       1下(第二學期)         必許部資訊       1下(第二學期)         必許部資訊       1下(第二學期)         必許部資訊       1下(第二學期)         近期零用後       1         6日       1         6日       1         7       1         7       1         1       1         1       1         1       1         1       1         1       1         1       1         1                                                                                                    | 本人住宿                                              | 外語能力 未擔任請值 定" 無"                                                                                                    |
| 電子調響用鍵       ●       ●       ●       ●       ●       ●       ●       ●       ●       ●       ●       ●       ●       ●       ●       ●       ●       ●       ●       ●       ●       ●       ●       ●       ●       ●       ●       ●       ●       ●       ●       ●       ●       ●       ●       ●       ●       ●       ●       ●       ●       ●       ●       ●       ●       ●       ●       ●       ●       ●       ●       ●       ●       ●       ●       ●       ●       ●       ●       ●       ●       ●       ●       ●       ●       ●       ●       ●       ●       ●       ●       ●       ●       ●       ●       ●       ●       ●       ●       ●       ●       ●       ●       ●       ●       ●       ●       ●       ●       ●       ●       ●       ●       ●       ●       ●       ●       ●       ●       ●       ●       ●       ●       ●       ●       ●       ●       ●       ●       ●       ●       ●       ●       ●       ●       ●       ●       ●<                                                                                                    | 家庭經濟概況                                            | 不」后LT明 探 物 m                                                                                                    |
| ※用金星杏足参       1上(第一學用) 1下(第二學用)         4.填寫自我認識       1上(第一學用) 1下(第二學用)         4.填寫自我認識       1日(第二學用)         ////////////////////////////////////                                                                                                    | 毎星期零用錢<br>(元)                                     |                                                                                                    |
| 1上(第一學規)       1下(第二學規)         4.填寫自我認識       1丁(第二學規)         4.填寫自我認識       2018/08/27         個性<br>優點<br>需要改進<br>填寫百期       ● 請依內容輸入資料。         5.生活感想       - 填寫完畢後,記得點選"儲存變更。"         均字       - 填寫完畢後,記得點選"儲存變更。"         7.生活感想       - 其寫感知         期望       - 二         八建理想,「所需要的努力       - 二         期望的長給幫助       - 二                                                                                                    | 零用金是否足夠                                           | 「「「「「」」では「「」」では、「」「「」」では、「」「」」では、「」」では、「」」、、」、」、、」、 |
| 4.填寫自我認識       ##語#####         ④性       ● 請依內容輸入資料。         優性       ● 請依內容輸入資料。         愛要改進       ● 填寫完畢後,記得點選"儲存變更。"         每寫日期       2018/08/27         5.生活感想       ● 其寫完畢後,記得點選"儲存變更。"         期室       ● 其寫完畢後,記得點選"儲存變更。"         期室       ● 其寫完畢後,記得點選"         少雄爆,所需要的努力       ● 其室         期室       ● 其容         ● 其爾爾爾爾爾爾爾爾爾爾爾爾爾爾爾爾爾爾爾爾爾爾爾爾爾爾爾爾爾爾爾爾爾爾爾爾                                                                                                    |                                                   | 1上(第一學期) 1下(第二學期)                                                                                                    |
| 4.填寫自我認識         6         個性         優點         電素改進         違言日期         2018/08/27             5.生活感想             期望         5.生活感想                                                                                                    |                                                   | 班級幹部                                                                                                    |
| 〇日我認認識         〇日         〇日         〇日         〇日         〇日         〇日         〇日         〇日         〇日         ○         二         ○         二         二                                                                                                    | 4.填寫自我認識                                          | 社画障全部                                                                                                    |
| 個性       ●請依內容輸入資料。         優點       ●請依內容輸入資料。         需要改進       ●填寫完畢後,記得點選"儲存變更。"         填寫日期       2018/08/27         5.生活感想       5.生活感想         運業       ●         調望       ●         海達理想・所需要的努力       ~         期望師長給幫助       ~                                                                                                    | © 自我認識                                            |                                                                                                    |
| 使點<br>需要改進<br>填寫日期 2018/08/27 5.生活感想 5.生活感想 5.生活感想 第218/08/27 5.生活感想 第218/08/27 第218/08/27 第218/08/28 第218/08/28                                                                                                    | 個性                                                | ● 請依內容輸入資料。                                                                                                    |
| <ul> <li>需要改進</li> <li>填寫日期 2018/08/27</li> <li>● 項舄元華俊, 記侍勘選 協仔愛史。"</li> <li>「</li> <li>5.生活感想</li> <li>5.生活感想</li> <li>第</li> <li>第</li> <li>第</li> <li>第</li> <li>満達理想・所需要的努力</li> <li>第</li> <li>第</li> <li>第</li> <li>第</li> <li>第</li> <li>第</li> <li>第</li> </ul>                                                                                                    | 優點                                                |                                                                                                    |
| 填寫日期       2018/08/27         5.生活感想       5.生活感想         「加望       ~         為達理想、所需要的努力       ~         期望師長給幫助       ~                                                                                                    | 需要改進                                              | ● 項舄元華俊, 記侍 和選 脑仔 愛史。"                                                                                                    |
| 5.生活感想       5.生活感想         期望       ~         為達理想・所需要的努力       ~         期望師長給幫助       ~                                                                                                    | 填寫日期 2018/08/27                                   |                                                                                                    |
| 5.生活感想         5.生活感想         期望         入達理想、所需要的努力         期望師長給幫助                                                                                                    |                                                   |                                                                                                    |
| 查生活威想          期望          為達理想・所需要的努力          期望師長給幫助                                                                                                    | 5. 生活感想                                           |                                                                                                    |
| 期望        為達理想,所需要的努力        期望師長給幫助                                                                                                    | <b>区</b> 生活感想                                     |                                                                                                    |
| 為達理想,所需要的努力     >       期望師長給幫助     >                                                                                                    | 期望                                                | ~                                                                                                    |
| 期望師長給幫助                                                                                                    | 為達理想,所需要的努力                                       | ~                                                                                                    |
|                                                                                                    | 期望師長給幫助                                           | ~                                                                                                    |

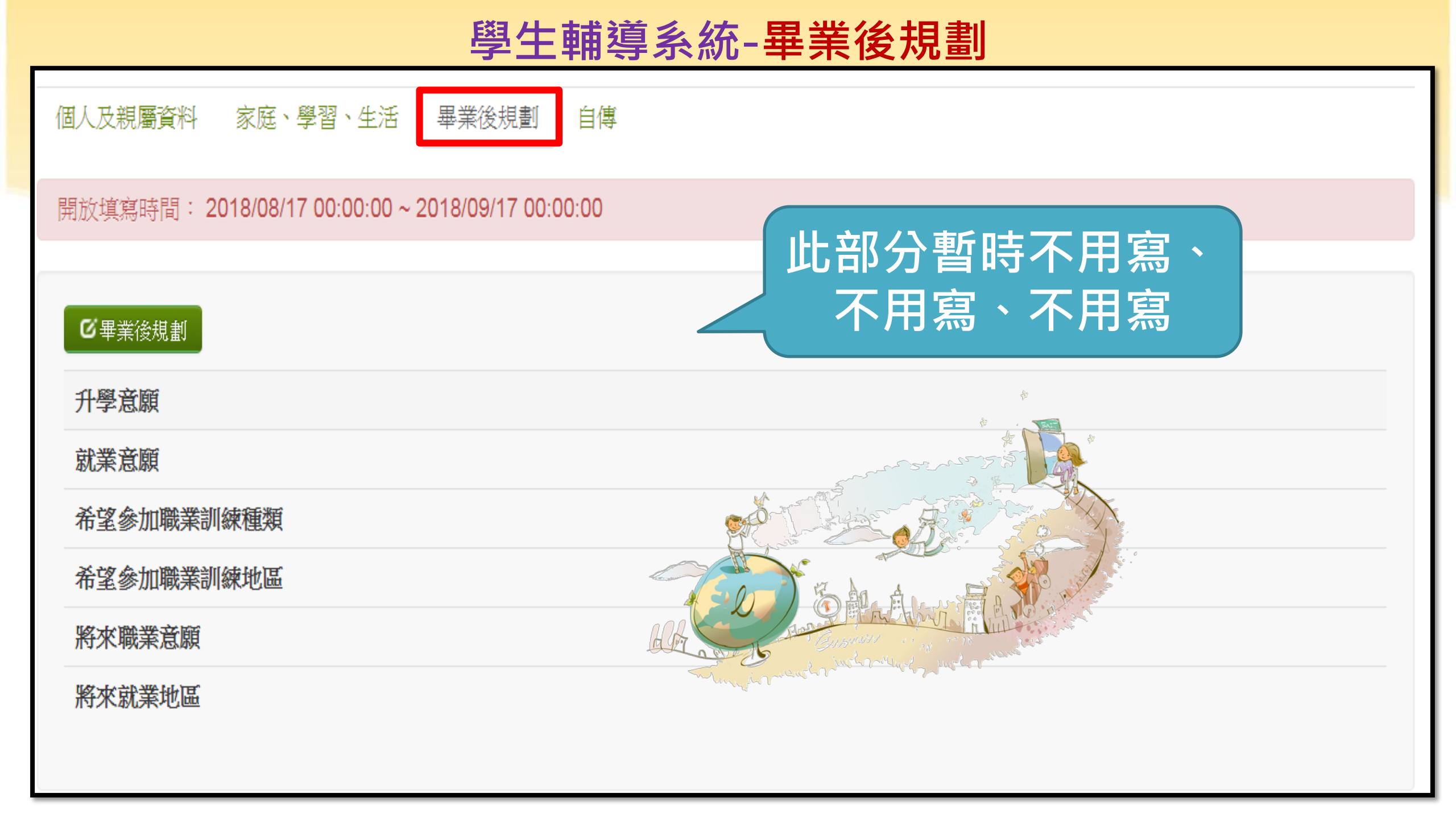

| 學 <u>生輔導</u> 系統-自傳                                  |  |  |
|-----------------------------------------------------|--|--|
| 回人及親屬資料 家庭、學習、生活 畢業後規劃 自傳                           |  |  |
| 開放填寫時間: 2018/08/17 00:00:00 ~ 2018/09/17 00:00:00   |  |  |
| ©自傳                                                 |  |  |
| 家中最了解我的人是                                           |  |  |
| 因為                                                  |  |  |
| 我在家中最怕的人是                                           |  |  |
| 因為                                                  |  |  |
| 常指導我做功課的人是                                          |  |  |
| 讀過且印象最深的課外讀物是                                       |  |  |
| 最喜歡的人是 ,因為                                          |  |  |
| 最要好的朋友是 ,他                                          |  |  |
| 最喜歡做的事是 ,因為                                         |  |  |
| 最不喜歡做的事是 ,因為                                        |  |  |
| 國中時的學校生活是                                           |  |  |
| 最快樂的回憶是                                             |  |  |
| 最痛苦的回憶是                                             |  |  |
| 最足以描述自己的幾句話是 人名 人名 人名 人名 人名 人名 人名 人名 人名 人名 人名 人名 人名 |  |  |
| 我覺得我的優點是                                            |  |  |
| 我覺得我的缺點是                                            |  |  |

我覺得我 我覺得我 最喜歡的國小(國中)老師 最喜歡的國小 (國中) 老師 因為 小學(國中)老師或同學常說我是 小學(國中)時我曾在班上登任過的職務有 我在小學(國中)得過的獎有 我覺得我自己的過去最滿意的是 我排遣休閒時間的方法是 我最難忘的一件事是 自傳 自我的心聲\_一年級\_我目前遇到最大的困難是 自我的心聲 一年級 我目前最需要的協助是 自我的心聲\_二年級\_我目前遇到最大的困難是 自我的心聲 二年級 我目前最需要的協助是

自我的心聲 三年級 我目前遇到最大的困難是 自我的心聲 三年級 我目前最需要的協助是

個人及親屢

開放填寫的

仴 オ P 蘣 □馬

#### 此部分問題較多 請同學要耐心填寫喔! 自我的心聲寫到一年級就好

## 學生心理輔導系統-實際操作

## 請一位同學試著帶領大家操作~

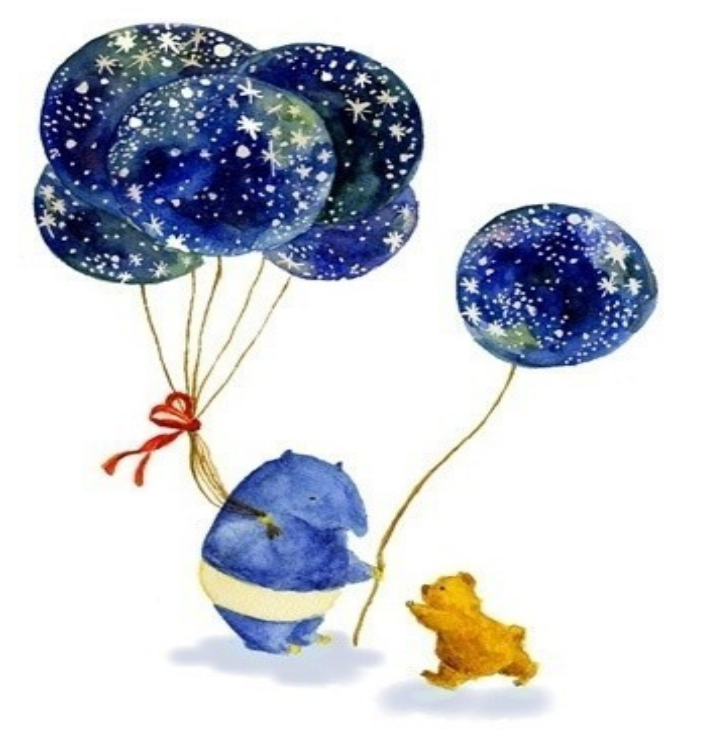

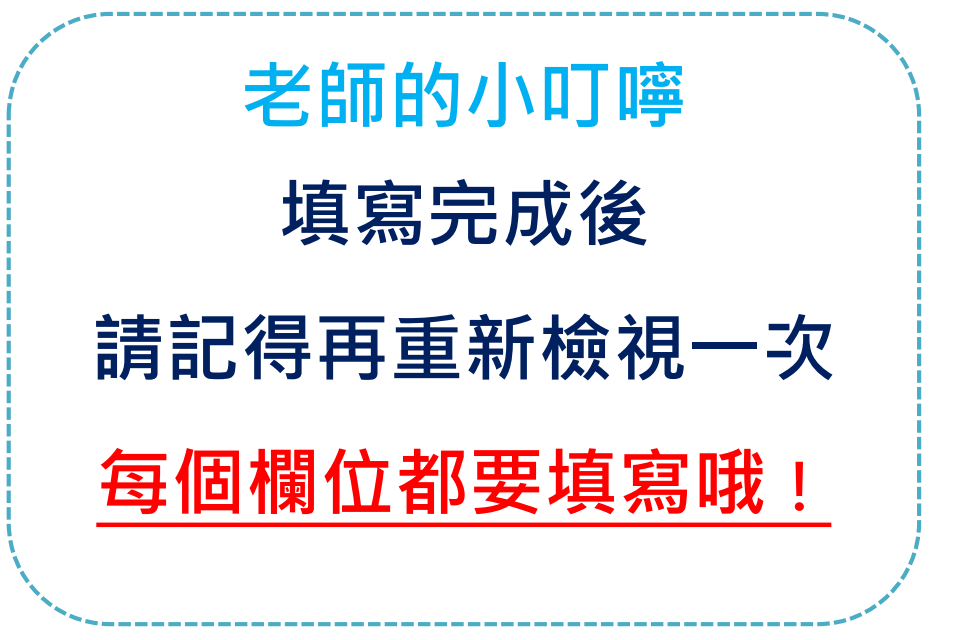

@\_\_\_ිවිstudio

### 學生心理輔導系統

★登錄期間:

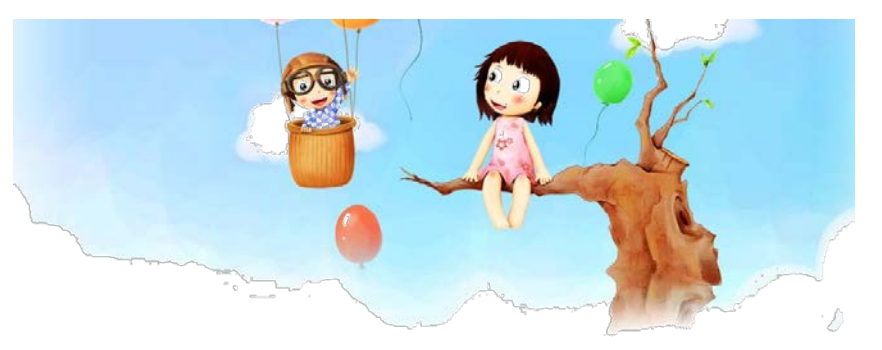

# 即日起110年09月21日(二) 晚上11:59前完整填答者10分~ ●填答狀況將列入學期成績計算~請大家儘快填答

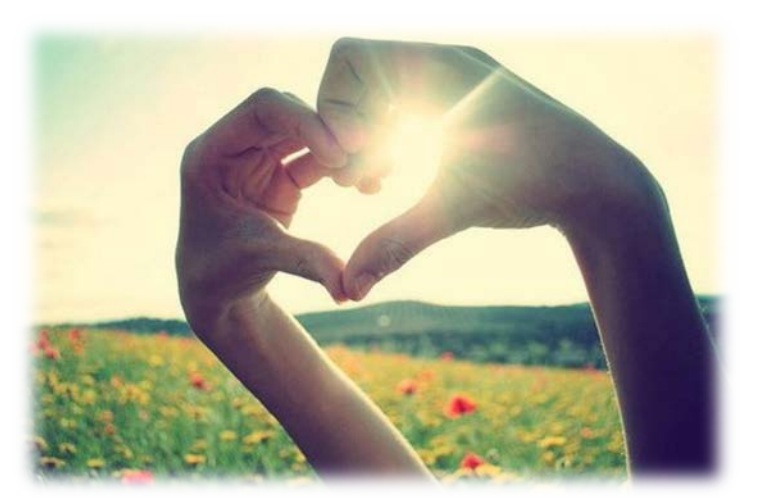

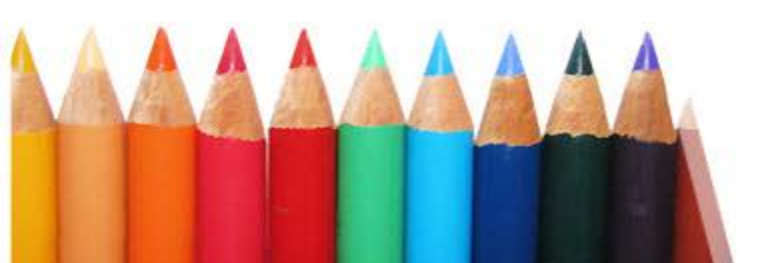